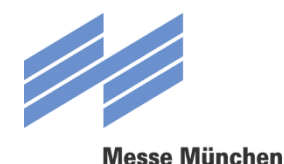

## Instructions for depositing the corona proof 1/2

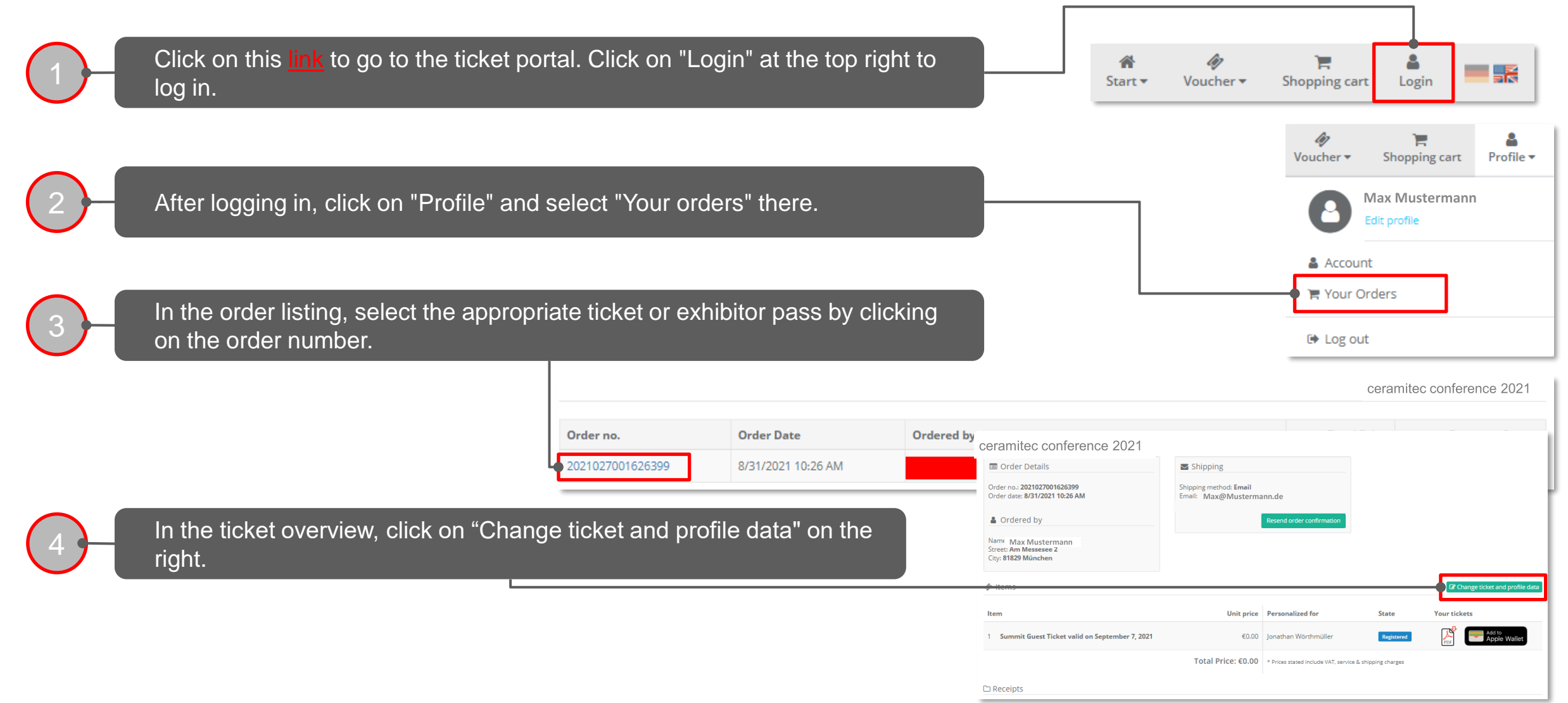

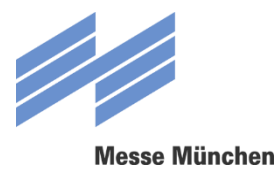

## **Instructions for depositing the corona proof 2/2**

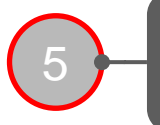

Check the information on the following pages and click on "Save registration data" at the bottom right and "Confirm changes" on the following page.

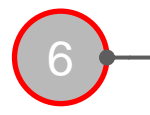

On the following page you can now upload your digital COVID certificate (vaccination certificate, test certificate or proof of convalescence according to the current EU standard). Once you have done this, click on "Next". The process is now completed.

## Notice:

If you do **not** upload a COVID certificate, your ticket will only be activated after it has been successfully checked on site.

Please plan enough waiting time for this.

| COVID Approval                                                                                                    |                                                                                                    |
|----------------------------------------------------------------------------------------------------|----------------------------------------------------------------------------------------------------|
| Your <b>health</b> is our top priority, and in order to g<br>the exact information <b>HERE</b>                                                        | guarantee the greatest possible safety for all participants, we have developed a comprehensive safety and hygiene concept. You can find                                                                                                    |
| In order to avoid waiting times on site, we offer<br>according to the current EU standard) in advanc<br>Detailed information on the requirements your | you the opportunity to upload your <b>your digital COVID certificate</b> (vaccination certificate, test certificate or proof of convalescence<br>te.<br>certificate must meet and how you can obtain such a certificate can be found <b>HERE</b>                                                                                                    |
| f the <b>check is successful</b> , your ticket will <b>imme</b><br>The validity of your certificate and the data in yo                                | adiately be activated for access to the event.<br>Sur certificate will be checked to see whether it matches the information in your registration (first and last name).                                                                                                    |
| Please note: You can only upload a digital test of<br>Even after you have completed your registration                                                 | certificate on the day of your visit to the trade fair so that your ticket is activated for access.<br>7, you can upload your verification via your Messe München account.                                                                                                    |
| f you <b>do not have proof</b> or do not want to uplo<br>Please plan enough <b>waiting time</b> for this.                                             | ad a certificate, your ticket will only be activated after it has been successfully checked on site.                                                                                                    |
|                                                                                                    |                                                                                                    |
| Jpload your digital COVID certificate here:                                                                                                    |                                                                                                    |
| Jpload your <b>digital COVID certificate here:</b>                                                                                                    |                                                                                                    |
| Jpload your digital COVID certificate here:                                                                                                    | d a digital COVID certificate                                                                                                    |
| Upload your <b>digital COVID certificate here:</b><br>I don't want to upload<br>your certificate i                                                    | d a digital COVID certificate<br>will be validated on-site<br>Upload Screenshot of a digital COVID certificate<br>valid file types: jeeg: .pmghmp                                                                                                    |
| Upload your digital COVID certificate here:                                                                                                    | d a digital COVID certificate.<br>will be validated on-site Upload Screenshot of a digital COVID certificate valid file type: .jpegpmg. hmp                                                                                                    |
| Upload your digital COVID certificate here:                                                                                                    | d a digital COVID certificate<br>will be validated on-site Upload Screenshot of a digital COVID certificate<br>valid file types: j.peg: .pmg: .bmp<br>By voluntarily uploading the image file or scanning my digital COVID certificate, I<br>consent to having my health data stored in my digital COVID certificate being<br>temporarily stored by Messe München for the purpose of verification. After the<br>check, my health data will be deleted again. |